### SKRU-802.1X Windows 8

### การใช้งานระบบเครือข่ายไร้สายของมหาวิทยาลัยราชภัฏสงขลา

ระบบเครือข่ายไร้สายของมหาวิทยาลัยราชภัฏสงขลาที่ปรากฏให้เห็นคือ SKRU-802.1X เป็นคู่มือสำหรับการตั้งค่าใช้งาน การใช้งาน SKRU-802.1X

ตั้งค่าครั้งแรก

# สำหรับผู้ที่ยังไม่เคยใช้งาน SKRU-802.1X กรุณาทำตามขั้นตอน ดังต่อไปนี้

#### กรณีบุคลากร

สำหรับบุคลากรก่อนเข้าใช้งานต้องทำการยืนยันตัวตนก่อน คลิกที่นี่ => <u>ยืนยัน Internet Account</u> <u>บุคลากร</u> หรือใช้งานผ่านเว็บไซต์ที่ : <u>https://passport.skru.ac.th/login\_wifi/staff.php</u>

#### กรณีนักศึกษา

Username: **60xxxxxx** (รหัสนักศึกษา) Password: \*\*\*\*\*\*\*\*\* (เลขบัตรประจำตัวประชาชน)

การตั้งค่าระบบ

ขั้นตอนการตั้งค่าการใช้งาน SKRU-802.1X

2

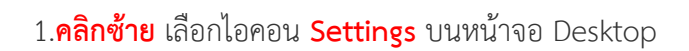

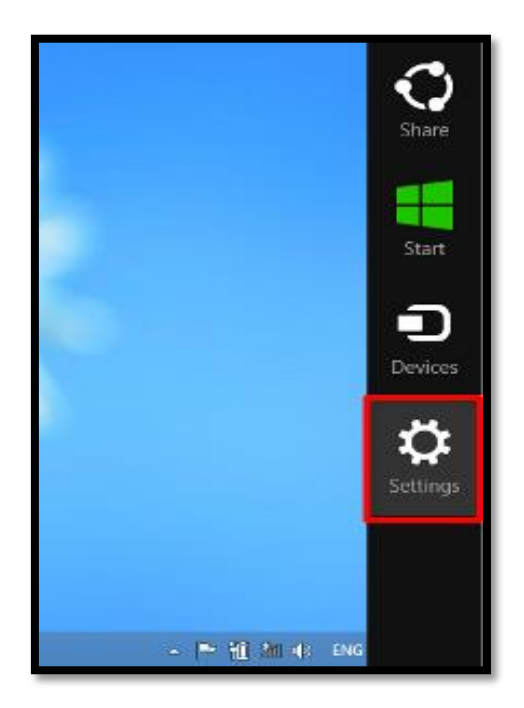

2.ที่แท็บ Settings เลือก คลิกซ้าย เลือก Control Panel

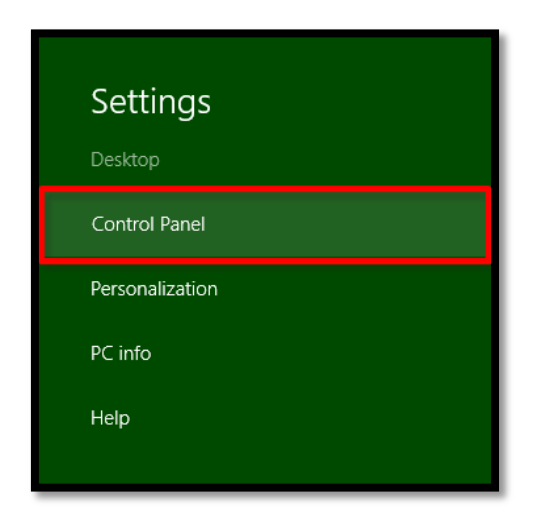

3.ที่หน้าต่าง Control Panel ในหัวข้อ Network and Internetเลือก View network status and tasks เพื่อกำหนดค่าการใช้งาน

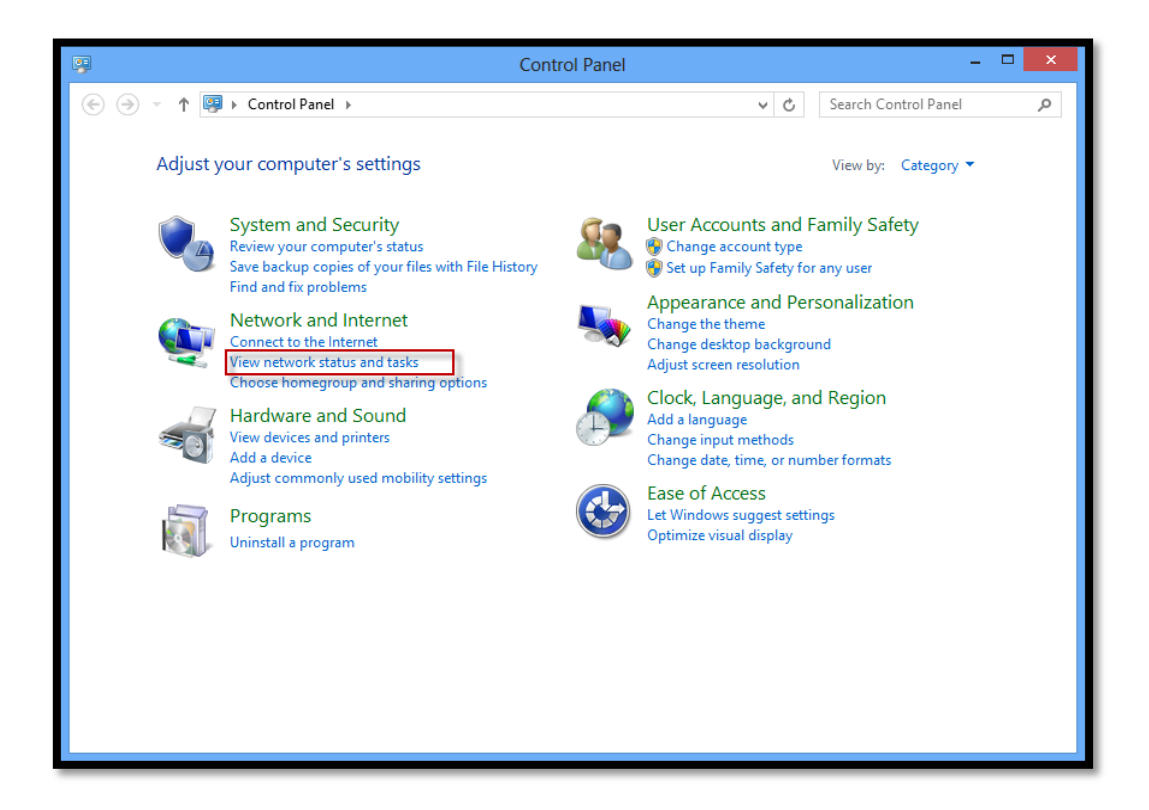

4.ที่หน้าต่าง Network and Sharing Center เลือก Set up a new connection or network

| 壁                                                  | Network and Sharing Center -                                                                                                    | × |
|----------------------------------------------------|----------------------------------------------------------------------------------------------------|---|
| 🔄 🌛 👻 🕇 🕎 « Network an                             | d Internet 🔸 Network and Sharing Center 🗸 🖒 Search Control Panel                                                                                    | Q |
| Control Panel Home                                 | View your basic network information and set up connections                                                                                          |   |
| Change adapter settings<br>Change advanced sharing | View your active networks                                                                                                    | _ |
| settings                                           | Change your networking settings                                                                                                    |   |
|                                                    | <ul> <li>Set up a new connection or network</li> <li>Set up a broadband, dial-up, or VPN connection; or set up a router or access point.</li> </ul> |   |
|                                                    | Troubleshoot problems<br>Diagnose and repair network problems, or get troubleshooting information.                                                  |   |
| See also<br>HomeGroup                              |                                                                                                    |   |
| Internet Options                                   |                                                                                                    |   |
| Windows Firewall                                   |                                                                                                    |   |

5.ที่หน้าต่าง Set Up a Connection or Networkเลือก Manually connect to a wireless network เพื่อทำการสร้าง wireless profile ใหม่

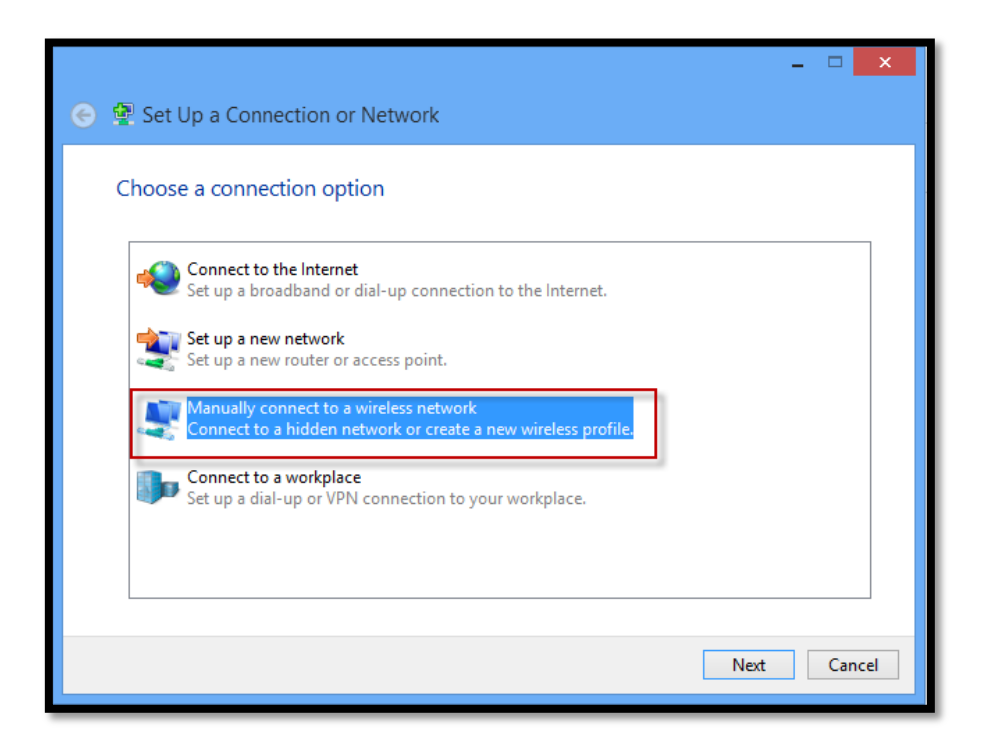

6.ที่หน้าต่าง Manually connec to a wireless network ให้ทำการตั้งค่าดังนี้
 Network name: SKRU-802.1X \*(ใช้ตัวอักษรตัวพิมพ์ใหญ่และตัวพิมพ์เล็กให้เหมือนกัน)
 Security type: WPA2-Enterprise
 Encryption type: AES
 คลิก Next

| 📀 😰 Manually conne | _                                                             |
|--------------------|---------------------------------------------------------------|
| Enter information  | for the wireless network you want to add                      |
| Network name:      | SKRU-802.1X                                                   |
| Security type:     | WPA2-Enterprise 🗸                                             |
| Encryption type:   | AES                                                           |
| Security Key:      | Hide characters                                               |
| Start this connec  | tion automatically                                            |
| Connect even if    | the network is not broadcasting                               |
| Warning: If you    | select this option, your computer's privacy might be at risk. |
|                    |                                                               |
|                    |                                                               |
|                    | Next Cancel                                                   |

7.จะปรากฏข้อความว่า Successfully added SKRU-802.1X จากนั้นให้คลิก Change connection setting เพื่อทำการตั้งค่าระบบต่อไป

|                                                                                                    | ×     |
|----------------------------------------------------------------------------------------------------|-------|
| Successfully added KMUTT-Secure                                                                                           |       |
| <ul> <li>Change connection settings</li> <li>Open the connection properties so that I can change the settings.</li> </ul> |       |
|                                                                                                    | ,<br> |
|                                                                                                    |       |
|                                                                                                    |       |
|                                                                                                    | Close |

8.ที่หน้าต่าง SKRU-802.1X Wireless network Properties ให้ตรวจสอบดังนี้

Security type: SKRU-802.1X

Encryption type: AES ที่ Choose a network authentication method เลือก Settings

| SKRU-802.1X Wireless Network Properties                      |
|--------------------------------------------------------------|
| Connection Security                                          |
|                                                              |
| Security type: SKRU-802.1X +                                 |
| Encryption type: AES V                                       |
|                                                              |
| Choose a petwork suther tication method                      |
| Microsoft: Protected EAP (PEAP) V Settings                   |
| Remember my crede username.sur :tion each time I'm logged on |
|                                                              |
| Advanced settings                                            |
|                                                              |
|                                                              |
|                                                              |
| UNCANCE                                                      |

9.ที่หน้าต่าง Protected EAP Properties

เอาเครื่องหมายถูกหน้า Verify the server's identity by validating the certificate ออก จากนั้น คลิก OK ทั้งหมด

| Protected EAP Properties                                                                                                    | × |
|----------------------------------------------------------------------------------------------------|---|
| When connecting:                                                                                                    |   |
| Verify the server's identity by validating the certificate                                                                                                    |   |
| Connect to these servers (examples:srv1;srv2;.*\.srv3\.com):                                                                                                    |   |
| Trusted Root Certification Authorities:                                                                                                    |   |
| AddTrust External CA Root          Class 3 Public Primary Certification Authority          Entrust.net Secure Server Certification Authority          Equifax Secure Certificate Authority          GTE CyberTrust Global Root          Microsoft Root Authority          Microsoft Root Certificate Authority                                                                                                    |   |
| < >                                                                                                    |   |
| Notifications before connecting:         Tell user if the server's identity can't be verified         V                                                                                                    |   |
| Select Authentication Method:                                                                                                    |   |
| Secured password (EAP-MSCHAP v2)       Configure         Image: Configure configure con |   |
| OK Cancel                                                                                                    |   |

10**.คลิกซ้าย** ที่ไอคอน wireless network บน System tray

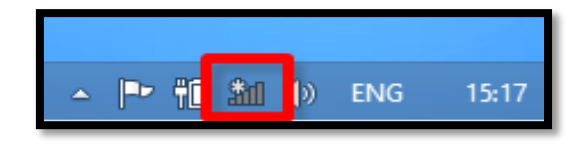

11. ที่แท็บ Networks **คลิกซ้าย** เลือก **SKRU-802.1X** จากนั้นคลิกที่ปุ่ม **Connect** 

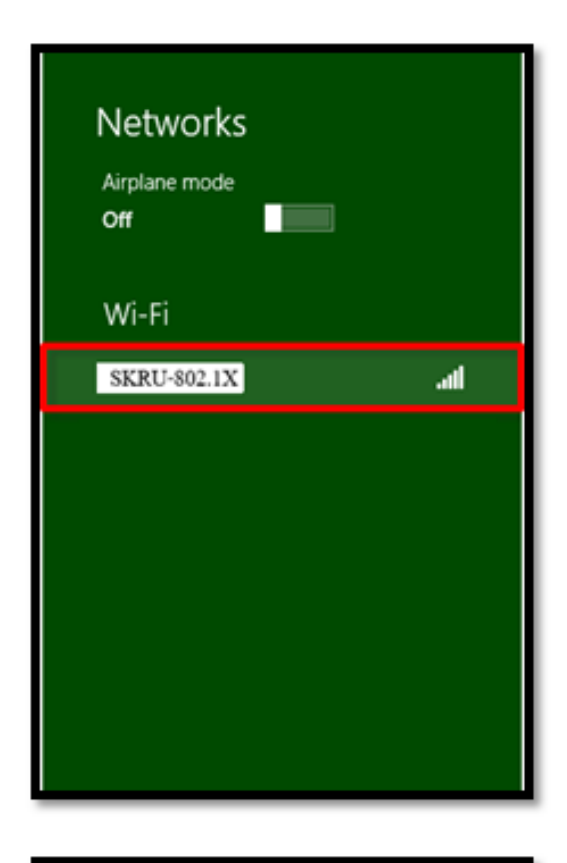

| SKRU-802.1X1<br>Estimated usage<br>2.06 MB since 3 hours ago<br>Reset<br>Connect automatically |  |
|------------------------------------------------------------------------------------------------|--|
| Connect                                                                                        |  |
|                                                                                                |  |

12.ใส่ Username และ Password ที่มหาวิทยาลัยแจกให้บุคลากรโดย คลิก OK กรณีบุคลากร
 Username: username.sur (ชื่อ.นามสกุลภาษาอังกฤษของบุคลากร)
 Password: \*\*\*\*\*\*\*\*\* (เลขบัตรประจำตัวประชาชน)
 กรณีนักศึกษา
 Username: 60xxxxxx (รหัสนักศึกษา ที่มหาวิทยาลัยแจกให้นักศึกษา)
 Password: \*\*\*\*\*\*\*\* (เลขบัตรประจำตัวประชาชน)

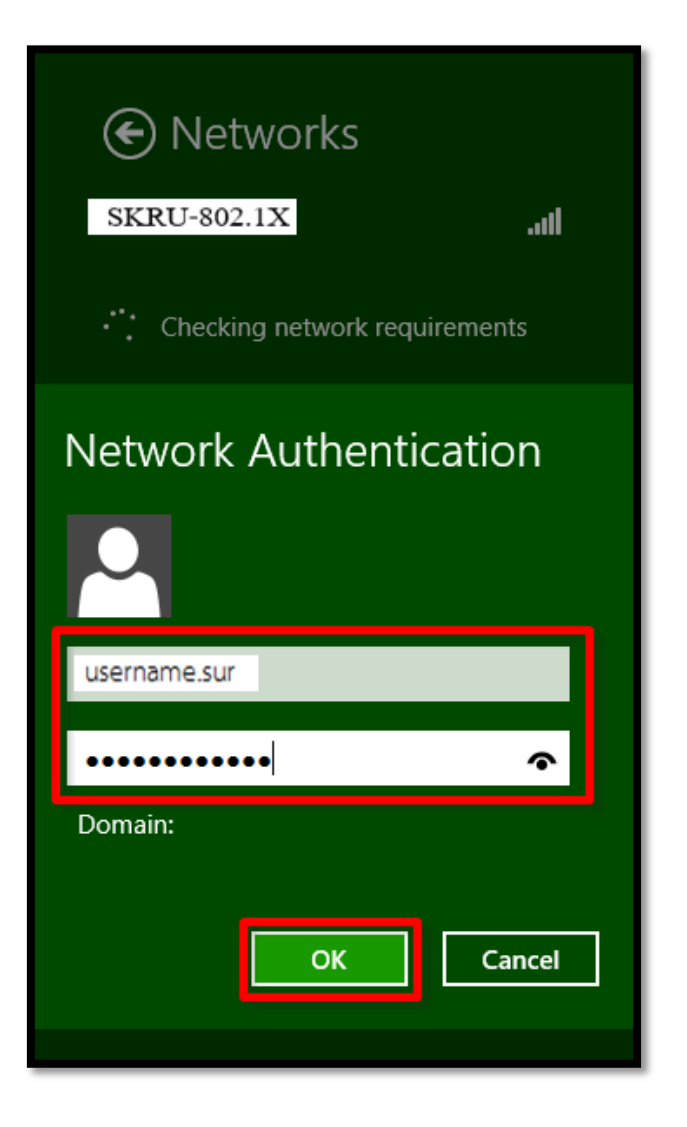

13.เมื่อเชื่อมต่อสำเร็จจะปรากฏ SKRU-802.1X มีสถานะเป็น **Connected** ซึ่งถือว่าสามารถเชื่อมต่อ Wi-Fi ของมหาวิทยาลัยได้สำเร็จ

| Networks<br>Airplane mode<br>off       |   |
|----------------------------------------|---|
| Wi-Fi<br><u>SKRU-802.1X</u> ConnectedI | 1 |
|                                        |   |
|                                        |   |
|                                        |   |
|                                        |   |
|                                        |   |

อื่นๆ

## <u>คำแนะนำ</u>

การตั้งค่าระบบ SKRU-802.1X สามารถทำได้ก็ต่อเมื่อ

1.ระบบปฏิบัติการของเครื่องรองรับการทำงาน 802.1X เท่านั้น

2.เป็นเครื่องที่ลงซอฟต์แวร์ที่ถูกต้องตามลิขสิทธิ์ เช่น ไม่ทำการ Jailbreak, ไม่ทำการ root

หรือไม่เป็นซอฟต์แวร์ที่ถูกปรับปรุงแก้ไข (Modify) เป็นต้น